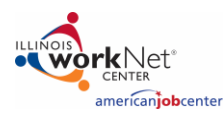

## Contents

| ٥    | erview                                                | 1  |
|------|-------------------------------------------------------|----|
|      | Purpose:                                              | 1  |
|      | Who Enters/Maintains Data                             | 1  |
|      | Access Customer Progress Page                         | 2  |
|      | Access My Dashboard Page                              | 2  |
|      | How is the Illinois workNet Resume Builder organized? | 2  |
| IIIi | nois workNet Resume Builder Sections                  | 2  |
|      | Overview                                              | 2  |
|      | Resume Builder                                        | 4  |
|      | Letter                                                | 6  |
|      | Assessments                                           | 8  |
|      | Portfolio                                             | 8  |
|      | Interview                                             | 9  |
|      | Video Resume                                          | 9  |
|      | Websites                                              | 10 |
|      |                                                       |    |

## Overview

### Purpose:

The Illinois workNet Resume Builder is a tool that case workers and/or career navigators can use with their customers to:

- Create professional-looking resumes, cover letters, and other correspondence.
- Identify potential career paths through skill and interest assessment tools.
- Create portfolios and websites to illustrates one's past projects, work, and educational experience.
- Practice interview skills in real-time and record videos to create video resumes.

### Who Enters/Maintains Data

All Illinois workNet partners can access the Illinois workNet Resume Builder through the Customer Support Center. It is available in special programs, IWDS groups, and partner person groups. If a person group is used, partners must invite customers to join the group.

- Partner Role- Staff can view/edit Career Plans for customers in their region/office.
- Customers- Customers can access their information from their career plan located in My Dashboard.

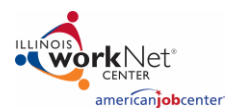

### Access Customer Progress Page

- 1. Log into <u>www.illinoisworknet.com</u>.
- 2. Select My Dashboard.
- 3. Select Partner Tools.
- 4. Select Customer Support Center.
- 5. Select Groups in the top menu.
- 6. Select your personal group.
- 7. Select the customer's name to access their information.
- 8. Select the Optimal Resume tab.

### Access My Dashboard Page

To access the entire Illinois workNet Resume Builder suite to create resumes, letters, websites and other projects, follow the steps below:

- 1. Log into <u>www.illinoisworknet.com</u>.
- 2. Select My Dashboard.
- 3. Select Optimal.

### How is the Illinois workNet Resume Builder organized?

### The Main Illinois workNet Resume Builder Navigation

| Private Profile                    | Groups                      | Details                     | Assessments                            | Optimal Resume                                     | Career Plan                          |
|------------------------------------|-----------------------------|-----------------------------|----------------------------------------|----------------------------------------------------|--------------------------------------|
| Optimal Resume                     | e                           |                             |                                        |                                                    |                                      |
|                                    |                             |                             |                                        |                                                    |                                      |
| View saved resu<br>resume builder, | mes and mo<br>letter builde | re. Optimal<br>r, portfolio | Resume is free to<br>builder, assessme | Illinois workNet custo<br>nts, interview tools, an | mers and partner<br>d more. Learn mo |
| NOTE: If the cus                   | tomer's Opti                | imal Resum                  | e items are not sh                     | owing up (and they ha                              | ave them in their a                  |

Overview provides a list of customers' saved resumes, assessments, cover letters and more. Partners only have the option to view customers' saved documents in Optimal Resumes.

1. View Options provides printing options in Web, RTF, and PDF.

## Illinois workNet Resume Builder Sections

#### Overview

Resumes and Letters allows career planners/partners and students to browse professionally certified resume and cover letter samples from O\*Net by job family and experience level.

### Illinois workNet Resume Builder

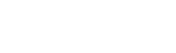

americanjobcenter

December 2018

Portfolio allows students to create structured portfolios highlighting their projects, coursework, theses, resume, cover letters, etc. for college admission and professional matters.

Assessments – this section offers students the option to take a skills inventory assessment or accomplishment/proficiency worksheet to identify their skills, knowledge, and abilities to specific occupations.

Interview – provides interviewing and coaching skills to prepare customers for job or admission interviews.

Video Resumes – provides customers with the tools for creating, rehearsing, recording, and publishing multimedia items such as video resumes, introductions, and pitches.

Websites – allows customers to create professional websites with dedicated pages for resumes, letters, portfolios, video resumes, and more.

Document Center- Review and edit all saved documents within your Illinois workNet Resume Builder account.

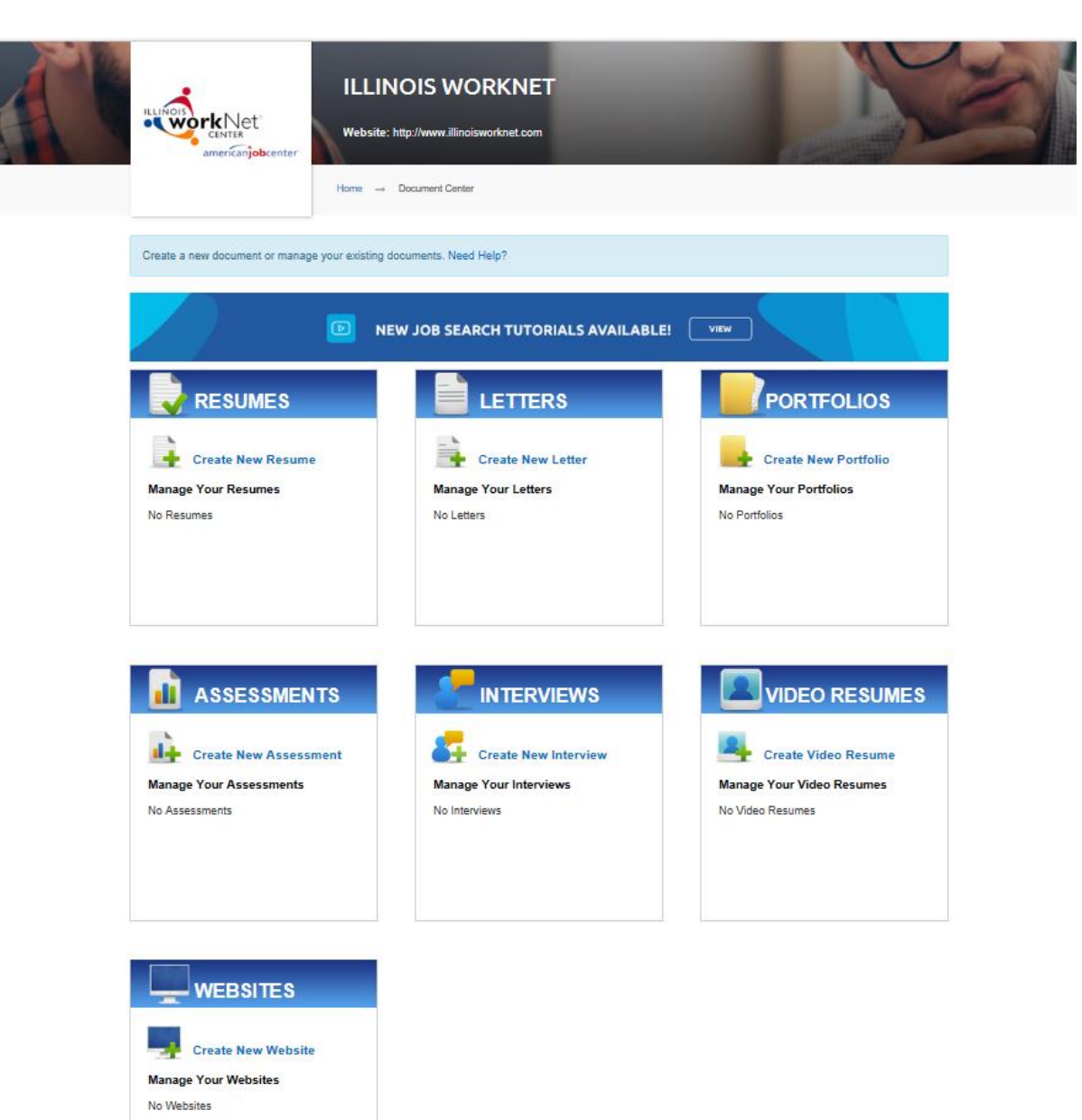

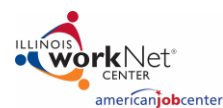

### **Resume Builder**

When looking for employment or other professional opportunities, it is important for your customers to create a resume. The Resume tool provides customers the opportunity to provide a summary of their skills, abilities and accomplishments.

- 1. Select Create New Resume.
- 2. Enter a name for the resume that is 30 characters or less.
- 3. Select Upload Resume. If a customer has a resume already saved, upload it here. Please note you can not edit an updated resume.
- 4. Select Start Resume to begin or Cancel to end your session.
- 5. Select Getting Started to watch a video for an overview of the Resume Builder.
- 6. Select Browse for Samples, Section Sets, and Start From Scratch to build a resume with or without templates.
  - Select Browse Samples to choose a sample resume from a specific category highlighting the industry and experience level of your choice.
  - Select Section Sets to choose the Resume Categories, Resume Type, and Resume Sections you would like to include in your resume.
  - Select Start From Scratch to build your customized resume of the sections you would like to include.

| Build your resume. Click here for help.                                                                                                    |                                                                          |                                                                                     |
|----------------------------------------------------------------------------------------------------|--------------------------------------------------------------------------|-------------------------------------------------------------------------------------|
|                                                                                                    |                                                                          | HELP Getting Started                                                                |
| Name this resume                                                                                                    |                                                                          | Watch this video for an overview of the<br>Resume Builder                           |
| Upload resume If you already have a resume, you can uplo resume. STAPT DESUME for Cancel                                                                                                    | oad it here. Note that you can't edit an uploaded                        | OPTIMALRESUME.COM                                                                   |
|                                                                                                    |                                                                          | About Resume Builder                                                                |
|                                                                                                    |                                                                          | ▶ <b>8</b> 00:00 <b>1</b> 00:00 <b>1</b>                                            |
| ↓                                                                                                    |                                                                          |                                                                                     |
| Select an option below to get started<br>building your resume. Click here for help.                                                                                                    |                                                                          |                                                                                     |
| Browse Samples<br>Select a sample and edit it with<br>your information                                                                                                    | Browse Section Sets<br>Select a set of sections and build<br>your resume | Start From Scratch<br>Start adding sections and create<br>your resume from scratch. |
| Max         Max         Max <thmax< th=""> <thmax< th="">         Max</thmax<></thmax<> | Rent Cognition                                                           |                                                                                     |
| CONTINUE                                                                                                    | CONTINUE                                                                 | CONTINUE                                                                            |

Illinois workNet Resume Builder

December 2018

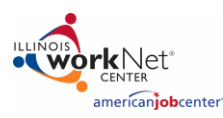

| Browse Samples<br>ielect a sample and edit it with your<br>iformation                                                                                                    | Browse Section Sets<br>Select a set of sections and build you<br>resume                                                                                                    | ur Start add<br>resume t                                                                                                    | From Scratch<br>ling sections and create your<br>from scratch                                                                                                    |        |
|----------------------------------------------------------------------------------------------------|----------------------------------------------------------------------------------------------------|----------------------------------------------------------------------------------------------------|----------------------------------------------------------------------------------------------------|--------|
| BROWSE RESUME SAMPLE                                                                                                    | ES .                                                                                                    |                                                                                                    |                                                                                                    |        |
|                                                                                                    |                                                                                                    |                                                                                                    |                                                                                                    |        |
|                                                                                                    |                                                                                                    |                                                                                                    |                                                                                                    |        |
| Architecture and Engineering (29)<br>Architecture and Engineering (29)<br>Arts, Design, Entertainment, Sports,<br>and Media (19)<br>Building and Grounds Clearing and                                                                                                    | Please select a category                                                                                                    |                                                                                                    |                                                                                                    |        |
| Maintenance (6)<br>Business and Financial Operations                                                                                                    |                                                                                                    |                                                                                                    |                                                                                                    |        |
| (27)<br>Community and Social Service (16)                                                                                                    |                                                                                                    |                                                                                                    |                                                                                                    |        |
| Computer and Mathematical (20)<br>Construction and Extraction (28)                                                                                                    |                                                                                                    |                                                                                                    |                                                                                                    |        |
| Education, Training, and Library (25)                                                                                                    | ~                                                                                                    |                                                                                                    |                                                                                                    |        |
| Farming Fishing and Parada, 181                                                                                                    |                                                                                                    |                                                                                                    |                                                                                                    |        |
| 39 Samples                                                                                                    |                                                                                                    |                                                                                                    |                                                                                                    |        |
| Accountants - EC                                                                                                    | Accountants - EX                                                                                                    | Accountants - EX 2                                                                                                    |                                                                                                    |        |
| Durris McDeldi<br>att force age to                                                                                                    | GREGRET B. HURSEN, GPG<br>at 10 Object to date or                                                                                                    |                                                                                                    |                                                                                                    |        |
| Anapha Sha                                                                                                    | COMPAGED ACCOUNTING, FORMATE & DATA<br>State of advanced searchers in the global product and state of a state of a state searching. States and its<br>spears in the state states any spearse particle, particular states and a state state of a state of a state state of an of a state state of an of a state state of a state of a                                                           | the strength of the strength of the strength o               |                                                                                                    |        |
| Better of Neuroscience and Net See Test<br>and address Mexico Section 5.00<br>Revision of American Methods (Neuro Sci<br>Schwards of Mexico Mexicosci, Neuro Sci<br>Schwards of Mexicosci Mexicosci, Neuro<br>Sci Sci Sci Sci Sci Sci Sci Sci Sci Sci<br>Sci Sci Sci Sci Sci Sci Sci Sci Sci Sci                                                                                                    | andigene of a specific of<br>Properties of provide a specific of the specific of the specific of                                                              | A second second se                    | Alexandra and a second second se                                                                                                    |        |
| ele loss <sup>1</sup>                                                                                                    | PROFESSIONE REPERTING<br>444) AND AND AND AND AND AND AND AND<br>AND AND AND AND AND AND AND AND AND AND                                                                                                    | Manager Contraction                                                                                                    | int county                                                                                                    |        |
| Propulatio Tomore, 11 and 12     Monoreman Tomoreman Tomoreman     Monoreman Tomoreman Tomoreman     Monoreman Tomoreman Tomoreman                                                                                                    | Anticipation and a start of a divisor in a start of a dipotent comparison of an extension of an extension of a dipotent comparison of a start of a dipotent comparison of a start of a dipotent comparison of a start of a dipotent comparison of a start of a dipotent comparison of a start of a dipotent comparison of a start of a dipotent comparison of a start of a dipotent comparison of a start of a dipotent comparison of a start of a dipotent comparison of a start of a dipotent comparison of a start of a dipotent comparison of a dipotent comparison of a dipotent compa                                                                | Fig. Sec. mesend (Fig.)<br>For the second of the second second se               | - any status in the company of the status family failed from the status of the format of the status of the status             |        |
| NAMENDARY<br>Andream Andream (Andream), Sale (Sale), Sale (Sale (Sale)), Sale (Sale (Sale)), Sale (Sale (Sale)), Sale (Sale (Sale    | <ul> <li>Inspirate multiple sequences are topical in the spirate and within the off is appropriate interface from the standard in the off is appropriate processing of the spirate sequences and the spirate sequences are topical in the standard interface and the spirate sequences are topical interface. The spirate sequences are topical interface and the spirate sequences are topical interface and the spirate sequences are topical interface. The spirate sequences are topical interface and the spirate sequences are topical interface. The spirate sequences are topical interface and the spirate sequences are topical interface. The spirate sequences are topical interface and the spirate sequences are topical interface. The spirate sequences are topical interface and the spirate sequences are topical interface. The spirate sequences are topical interface and the spirate sequences are topical interface and the spirate sequences are topical interface. The spirate sequences are topical interface and the spirate sequences are topical interface and the spirate sequences are topical interface. The spirate sequences are topical interface and the spirate sequences are topical interface. The spirate sequences are topical interface and the spirate sequences are topical interface. The spirate sequences are topical interface and the spirate sequences are topical interface. The spirate sequences are topical interface and the spirate sequences are topical interface. The spirate sequences are topical interface and the spirate sequences are topical interface and the spirate sequences are topical interface and the spirate sequences are topical interface and the spirate sequences are topical interface and the spirate sequences are topical interface and the spirate sequences are topical interface and the spirate sequences are topical interface and the spirate sequences are topical interface and the spirate sequences are topical interface and the spirate sequences are topical interface and the spirate sequences are topical interface a</li></ul>                                                          | Martine and a second second                  | program i program program por la constante e que de la constante que por la constante que por la constante e que por la constante e que p            |        |
| <ul> <li>mental is the second and 2 whether is a constraint and deathed is supporting near index to be second<br/>of second 20 MM and the code?</li> <li>Particle is an effective of the second second se</li></ul> | and the days for any set of the days of the days                                                                      | Andream Particle of Approximate Andream Particle on Approximate Andream Particle on Approximate Andream Particle on Approximate Andream Particle Of Approximate Andream Particle Of Approximate Approximate Approx               | na napanakapanan matan<br>Tata Jang Kati<br>Alfang Kati<br>Katip Kati Alfang                                                                                                    |        |
|                                                                                                    | The section as a financial to a first discussion areas and principal considering and the section and the section and the se                                                                   | Hence is the process of the second second s                | E. Facile & F. Diaphanessen K. Kape Constrainty Learning. Science<br>4. Anticlesconstrainty separation from Neural Association and App<br>1991 or a characteristic AE Constrainty. In Surgery and Antice on<br>Computing the and Constrainty and Statistication and Constrainty.                                                                                                    |        |
| <ul> <li>Michaed Smooth, Smooth, Dugani,</li> <li>Mith and Michael Smooth, Smooth Smooth, Smooth Shi, Mith and Shi Shi, Shi Shi Shi,</li> <li>Mindan, Bu simpe Da Sano Josefs, Shi AJonani,</li> <li>Fast pinto, Das Software the Smooth Descript Francel, Smithed Randonski</li> </ul>                                                                                                    | <ul> <li>A second second s</li></ul>                                                          | (a) An intervent work of a longer link in the house of the function<br>of all states are set of a particular for a set of the function<br>of the set of the set of the set of the set of the function<br>of the set of the set of the set of the set of the set of the set of the<br>set of the set of the set of the set of the set of the set of the set of the<br>set of the set of the set of the set of the set of the set of the set of the set of the set of the set of the<br>set of the set of the set of | 1947 Michael Mil)<br>188 - Nobel Segment Report Report (Proceeding<br>Michael Michael Mi<br>Michael Michael Mi<br>Michael Michael Michael Michael Michael Michael Michael Michael Michael Michael Michael Michael Michael Michael Michael Michael Michael Michael Michael Michael Michael Michael Michael Michael Michael Michael Michael |        |
| Instrumentation and a constraint of the Television. Size waves plotting the Television wavefunction of the particular production. In the Television of the Television of th          | Known Research<br>Income Parameters of Natural Associations to paths for provident a well and securit policies of which is include<br>which wanted on the second based based and second and second and second and second and well<br>for approximate the second second and second and second and second and second and second<br>for approximate the second second second second and second and second and second<br>for approximate the second second second second second second second<br>for approximate the second second second second second second<br>for approximate the second second second second second second<br>for approximate the second second second second second second<br>for approximate the second second second second second second<br>for approximate the second second second second second second second<br>for approximate the second second second second second second<br>for approximate the second second second second second second<br>for approximate the second second second second second second<br>for approximate to approximate the second second second<br>for approximate the second second second second second second<br>for approximate the second second second second second second<br>for approximate the second second second second second<br>for approximate the second second second second second<br>for approximate the second second second second second<br>for approximate the second second second second second second<br>for approximate the second second second second second second second second<br>for approximate the second second seco | ningen förständet är<br>hypera bestella anden som etter<br>Kyrine menset (har                                                                                                    | di Mang-Kati<br>Jang Hi Kati (ata pinaman                                                                                                    |        |
| <ul> <li>Form from research (10)</li> </ul>                                                                                                    | and tracks strategiest in the strate of the strate strategiest in the strate strategiest in the strate strategiest in the strategiest in the strat                                                                | Appendix Space and Appendix Appendix and the space of the space of the               | tanipa barri kantagan ing na ing na ing kang kang kang kang kang kang kang ka                                                                                                    |        |
| Annal Kool. The spechelse Sel<br>* Exclusion in a selecter a power or pays of it induces                                                                                                    | Constructions and the second second sec                                                                     | Aprice Tester (1911)<br>Apricessed (191                                                                                                    | Any TON STREET                                                                                                    |        |
| O Select                                                                                                    | Select                                                                                                    | Select                                                                                                    |                                                                                                    |        |
| Browse Samples                                                                                                    | Browse Section                                                                                                    | n Sets                                                                                                    | Start From Scra                                                                                                    | atch   |
| elect a sample and edit it with your                                                                                                    | Select a set of sections                                                                                                    | s and build your                                                                                                    | Start adding sections ar                                                                                                    | nd cre |
| formation                                                                                                    | resume                                                                                                    |                                                                                                    | resume from scratch                                                                                                    |        |
| BROWSE SECTION SET                                                                                                    | ٢S                                                                                                    |                                                                                                    |                                                                                                    |        |
| Your resume should be organized into I                                                                                                    | ogical sections. On this screen you may browse                                                                                                    | different section sets and sel                                                                                                    | ect one set for this resume.                                                                                                    |        |
| You can edit these sections later.                                                                                                    |                                                                                                    |                                                                                                    |                                                                                                    |        |
| Resume Categories                                                                                                    | Resume Types                                                                                                    |                                                                                                    | Resume Section                                                                                                    | ıs     |
| ✓ Non-Exempt/Entry                                                                                                    | Accountino/Finance                                                                                                    | ~                                                                                                    |                                                                                                    |        |
| Experienced Professionals                                                                                                    | Administrative/Cierical                                                                                                    |                                                                                                    | CAREER OBJECTIVE                                                                                                    |        |
| Managers/Supervisors                                                                                                    | Chronological                                                                                                    |                                                                                                    | PROFESSIONAL EXPERI                                                                                                    | ENCE   |
| Executives                                                                                                    | Communications                                                                                                    |                                                                                                    | + EDUCATION                                                                                                    |        |
|                                                                                                    | Consulting                                                                                                    |                                                                                                    | RELATED TRAINING                                                                                                    |        |
|                                                                                                    | Curriculum Vitae                                                                                                    |                                                                                                    | A SSOCIATION S/MEMBER                                                                                                    | RSHIF  |
|                                                                                                    | Engineering                                                                                                    |                                                                                                    | CERTIFICATION S                                                                                                    |        |
|                                                                                                    | Entry-Level                                                                                                    |                                                                                                    | CONTINUE                                                                                                    |        |
|                                                                                                    | E                                                                                                    |                                                                                                    |                                                                                                    |        |
|                                                                                                    | Functional<br>General                                                                                                    |                                                                                                    |                                                                                                    |        |

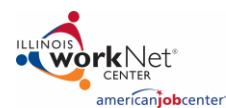

| Click on a      | section to begin editing your resu   | ume. Use the right sidebar to form | mat your resume a | and find content assista | ance. Click here t | o download pdf help.                                                                                                    |
|-----------------|--------------------------------------|------------------------------------|-------------------|--------------------------|--------------------|----------------------------------------------------------------------------------------------------|
| 📝 Rename        | 📫 Clone 🧯 Download                   | Share Share Print Preview          | 📋 To Do           | Switch Resumes           |                    |                                                                                                    |
| .75<br>L0"<br>D | 23 ABC Road<br>Springfield, IL 11111 | Jane Doe                           |                   | 12245<br>sbc@gml         | €. <b>75</b> °     | DOCUMENT   STILE RESULE   Cornat HEADER   SECTONS   SECTONS   Add Bacton   ESUME SAMPLES   RESUME VIDEO TUTORALS   SECTION EXAMPLES   SECTION EXAMPLES   S |

### Letter

Start writing professional cover letters, thank you letters, and other correspondence.

- Select Create New Letter.
- Enter a name for the letter that is 30 characters or less.
- Select Upload Letter. If a customer has a resume already saved, upload it here. Please note you can not edit an updated letter.
- Select Start Letter to begin or Cancel to end your session.
- Select Getting Started to watch a video for an overview of the Resume Builder.
- Select Browse for Samples, Letters, and Start From Scratch to create letters using templates or from the beginning.
  - Select Browse Samples to choose a sample letter from a specific category highlighting the industry and experience level of your choice.
  - Select Letter Types to choose the Letter Types and read the Description to receive an overview of the letter chosen.
  - Select Start From Scratch to build your customized letter of the sections you would like to include.

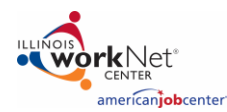

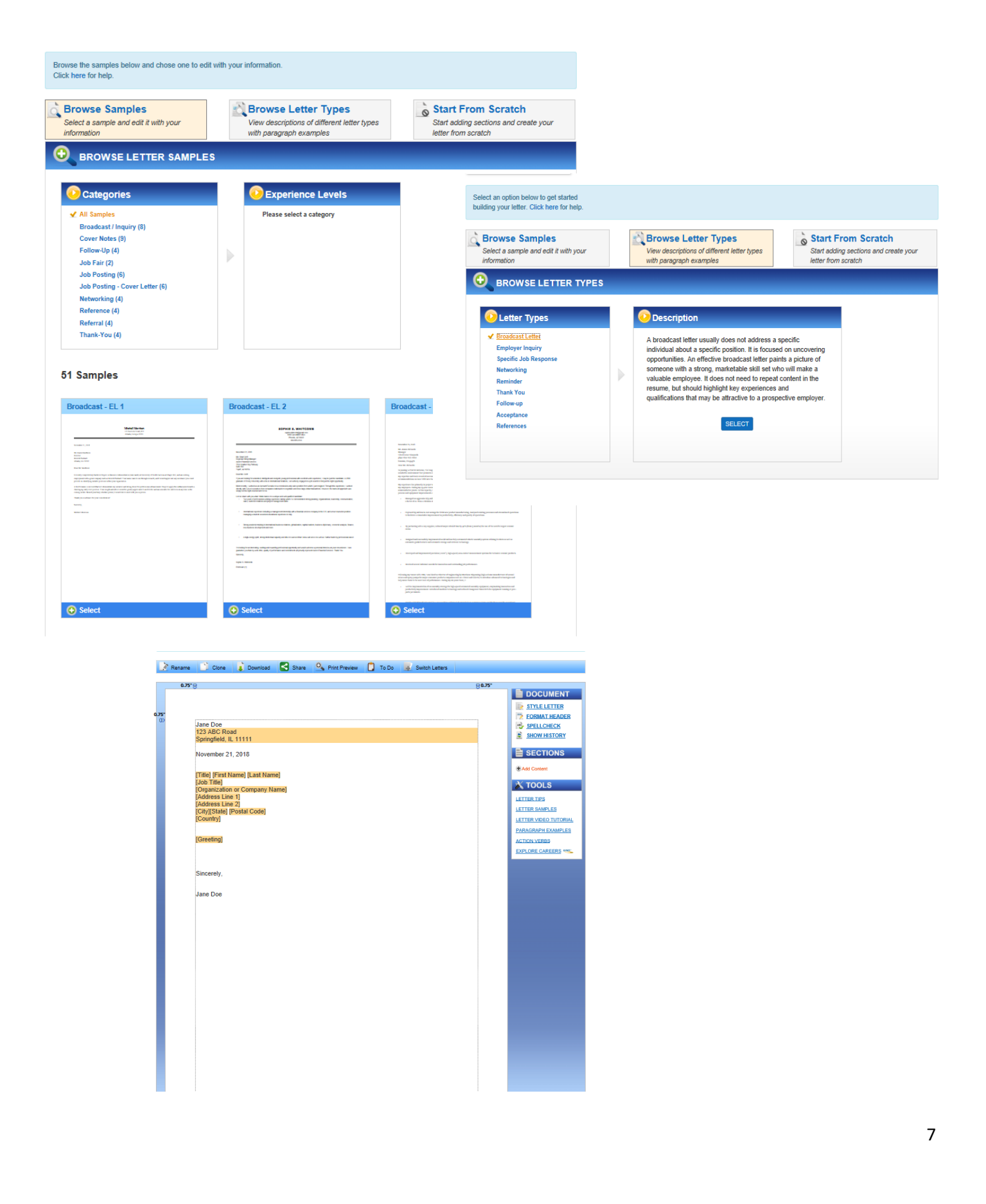

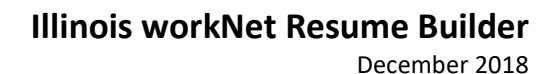

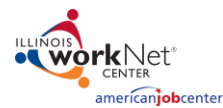

#### Assessments

٠

Encourage your customer to identify their strengths and skill sets with assessments

- Select Create New Assessment
- Enter a name for the assessment that is 30 characters or less.
  - Select Assessment Type to begin or Cancel to end your session.
    - o Skills Inventory: Identify and describe your marketable skills and abilities
    - Accomplishment Sheet: Identify and discuss relevant accomplishments for specific occupations
    - o Proficiency List: Identify and discuss occupation-specific skills
- Select Getting Started to watch a video for an overview of the Assessment Builder.
- Select Begin Assessment to start.

| ack To: Select Assessment Type<br>lick here for help. |         |                       |                        |        |                             |                                 |         |             |                               |            |   |
|-------------------------------------------------------|---------|-----------------------|------------------------|--------|-----------------------------|---------------------------------|---------|-------------|-------------------------------|------------|---|
| 🔆 Rename 🛛 🙀 Delete 🎒 Clone 🧲 Share                   | 📋 To Do | Switch Skills         | Assessments            |        |                             |                                 |         |             |                               |            |   |
| oading. Please wait                                   |         |                       |                        |        |                             |                                 |         |             |                               |            |   |
|                                                       | EXP     | ERIENCES              | ADD MORE               |        |                             |                                 |         |             |                               |            |   |
| SKILLS (35)                                           | DELETE  | DELETE                | DELETE                 |        | DELETE                      | DELETE                          |         |             |                               |            |   |
|                                                       | Courses | Jobs /<br>Internships | Service / Volu<br>Work | inteer | Memberships /<br>Activities | Interests / Life<br>Experiences |         |             |                               |            |   |
| 🗌 🏮 Judgment and Decision Making                      | Add     | Add                   | Add                    |        | Add                         | Add                             |         |             |                               |            |   |
| Management of Financial Resources                     | Add     | Add                   | Add                    |        |                             |                                 |         |             |                               |            | Ī |
| Coordination                                          | Add     | Add                   | Add                    |        | ABILITIES (52)              |                                 |         | ERIENCES    | ADD MORE                      | _          | ſ |
| Critical Thinking                                     | Add     | Add                   | Add                    |        |                             |                                 | DELETE  | Jobs /      | DELETE<br>Service / Volunteer | DELETE     |   |
| Regotiation                                           | Add     | Add                   | Add                    |        |                             |                                 | Courses | Internships | Work                          | Activities | , |
|                                                       |         |                       |                        |        | Oral Comprehension          | n                               | Add     | Add         | Add                           | Add        |   |
|                                                       |         |                       |                        |        | Oral Expression             |                                 | Add     | Add         | Add                           | Add        |   |
|                                                       |         |                       |                        |        | Written Comprehens          | sion                            | Add     | Add         | Add                           | Add        |   |
|                                                       |         |                       |                        |        | Problem Sensitivity         |                                 | Add     | Add         | Add                           | Add        |   |
|                                                       |         |                       |                        |        | \$ Speech Clarity           |                                 | Add     | Add         | Add                           | Add        |   |
|                                                       |         |                       |                        |        | Speech Recognition          |                                 | Add     | Add         | Add                           | Add        |   |

### Portfolio

Showcase your talents, most relevant skills, and professional growth through portfolio.

- Select Create New Portfolio
- Enter a name for the portfolio that is 30 characters or less
- Select Start Portfolio to begin or Cancel to end your session.
- Select Browse for Templates or Start from Scratch to create a portfolio and select Continue.
  - Select Browse Template to choose a sample Portfolio from a specific category highlighting the type of professional template needed.
    - Select the template and select Use This Template.

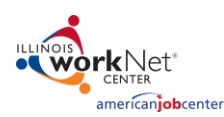

0

Select Start From Scratch to build your customized portfolio of the sections you would like to include.

### Interview

Practice your interviewing skills to master behavioral questions to gain employment and other professional opportunities.

- Select Create New Interview
- Enter a name for the interview that is 30 characters or less
- Select Interview Type to choose topics from behavioral interviews
- Select Final Interview to choose question
- Select the Format Type.
  - o Video
  - o Audio
  - o Text
  - o Just Listen
  - o Skills Inventory: Identify and describe your marketable skills and abilities
  - Accomplishment Sheet: Identify and discuss relevant accomplishments for specific occupations
  - o Proficiency List: Identify and discuss occupation-specific skills
- Select Getting Started to watch a video for an overview of the Assessment Builder.
- Select Begin Assessment to start.

### Video Resume

Practice your interviewing skills to master behavioral questions to gain employment and other professional opportunities.

- Select Create Video Resume
- Enter a name for the video resume that is 30 characters or less.
- Select Start Video Resume to begin or Cancel
- Select With Teleprompter to create a script that you can read while recording or Without Teleprompter to begin recording your video without a script.
  - Select Continue.
- Enter a name for script that is 30 characters.
  - Select Continue
- Select Script Types
  - o Broadcast
  - o Industry
  - o Employer
  - Job/Internship
  - Graduate School
  - Scholarships
    - Read the Descriptions for each Script Type and Select.
- Create New Script
  - Write Introduction
  - Write Objective

# Illinois workNet Resume Builder

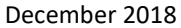

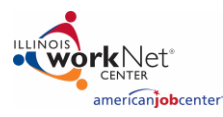

- Write Qualification
- Write Closing
  - Select Save or Cancel.
- Select Continue Video Resume or Cancel.
- Select Adjust Camera & Microphone.
- Select Start Recording.
  - o Read the Teleprompter
  - Select the Sections to Record, Play, Redo, and Save under Candidate.
    - Introduction
    - Objective
    - Qualifications
    - Closing

| Script Types                                                                          | 0 Description                                     |                                                                                                    |
|---------------------------------------------------------------------------------------|---------------------------------------------------|----------------------------------------------------------------------------------------------------|
| Broadcast<br>Industry<br>Employer<br>Job/Internship<br>Graduate School<br>Scholarshin | Select a script type from the choices to the left | 1. Name Video Resume     2. Create Script     3. Adjust Camera & Microphone     4. Start Record     BECORD WITH TELEPRONETER |
|                                                                                       |                                                   | Candidate                                                                                                    |
|                                                                                       |                                                   | Adjust Text Size Teleprompter Speed                                                                                          |

### Websites

Build your professional brand by highlighting your accomplishments and projects on your personal website.

- Select Create New Website.
- Enter a name for the website that is 30 characters.
- Select Start Website to begin or Cancel to end your session.
- Select Content to add pages to your website.
  - o Resumes
  - o Letters
  - o Portfolios
  - o Skills
  - Video Resumes
- Select Enable and the Order to determine the pages to add to your website.

- Click on the saved documents.
- Select Save & Continue or Cancel.
- Select Website Template to choose website design.
- Select Save & Continue or Cancel.
- Under the Website Sidebar select Enable Sidebar to link your social media profiles like Facebook, LinkedIn, Twitter, Pinterest, etc.
- Select Save or Cancel.

### **Document Center**

Create a new document or manage existing documents.

- Select Document Center.
- Create or Delete documents within your personal dashboard.

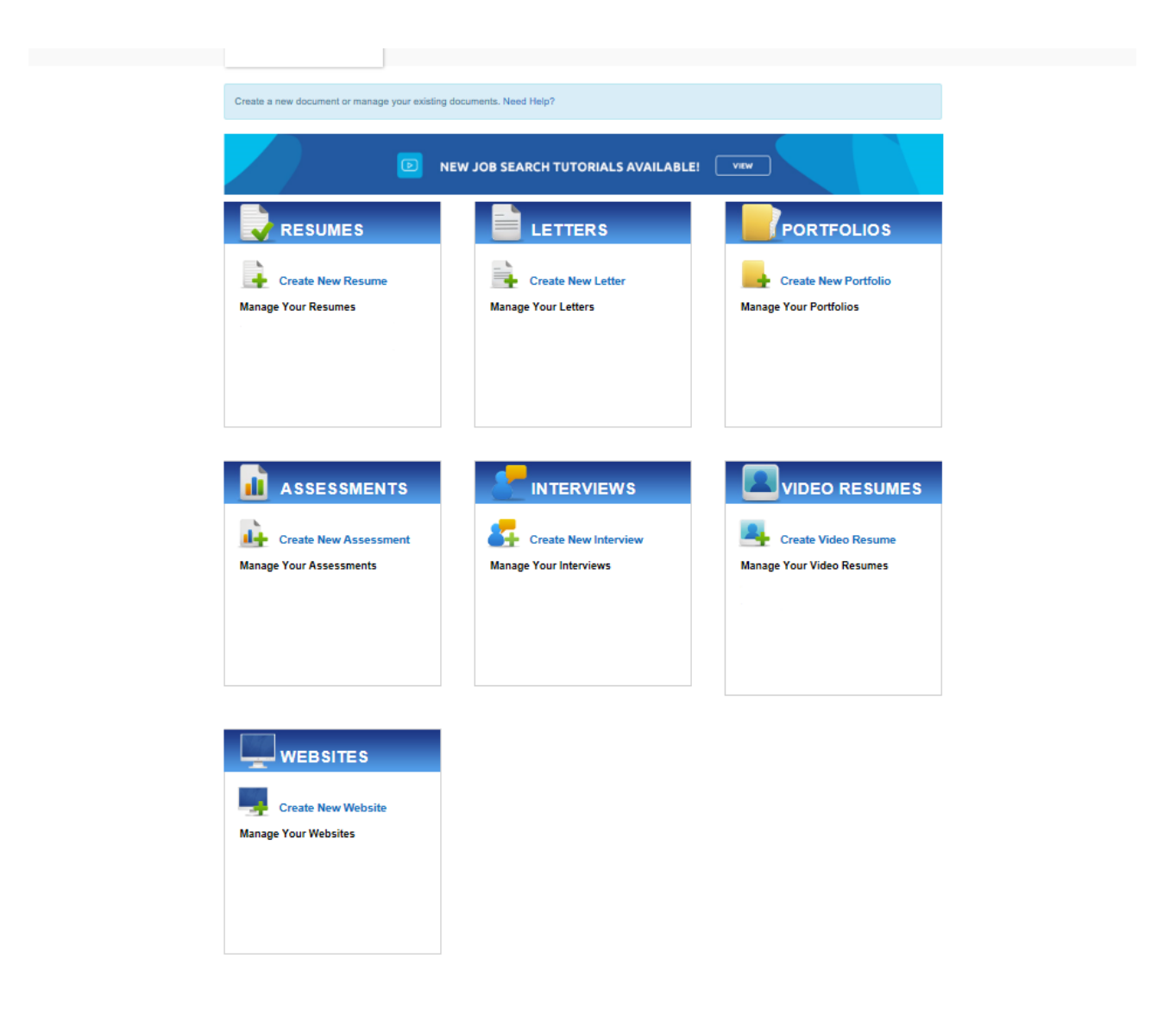